# RateMux - قيمەأو ويديف جارخإ دجوي ال NIT PID و OASysID و CASysID

#### المحتويات

<u>المقدمة</u> قبل البدء الاصطلاحات المتطلبات الأساسية المكونات المستخدمة لماذا يجب تمرير NIT PID على 49 47 تكوين RateMux إلى تمرير NIT PID إلى 49 47 تكوين RateMux لتعيين CA SysID إلى 49 47 الأسئلة المتداولة حول أستكشاف الأخطاء وإصلاحها معلومات ذات صلة

#### <u>المقدمة</u>

في شبكة الفيديو الرقمية MPEG II التي تستخدم معدات جهاز إستقبال موتورولا المتكامل لفك الترميز (IRT) ونظام التشفير القائم على موتورولا ديجيسيفر II، من المهم أن يكون لجميع المكونات ذات الصلة في الشبكة إمكانية الوصول إلى ساعة النظام. يتم نقل الوصول إلى ساعة النظام بواسطة معرف حزمة جدول معلومات الشبكة (NIT).

بالإضافة إلى ذلك، يحتاج كل برنامج فيديو إلى تعيين معلمة خاصة في جدول خريطة/إدارة البرامج (PMT) الخاص به. يجب تعيين هذه المعلمة، التي تسمى CA SysID، إلى 47 49 (رموز ASCII للحرفين G و ا في شكل سداسي عشر) حتى يتعرف Motorola IRTs على أنه يجب معالجة تدفق الفيديو كجزء من وظيفة تشفير.

إذا لم يكن لدى الجهاز المناسب حق الوصول إلى ساعة النظام التي يرسلها NIT PID، وإذا لم يتم تعيين CA SysID بشكل صحيح للبرامج الفردية، فقد لا يحدث تشفير البرامج أو فك تشفيرها بشكل صحيح، كما قد لا يحدث فقد لنتائج الفيديو.

بشكل افتراضي، لا يقوم التجميع Cisco RateMux 6920 Advanced MPEG-2 Multiplexer بتمرير NIT PID من خلال منافذ الإدخال إلى منافذ الإخراج. يشرح هذا المستند كيفية تكوين تجميع RateMux 6920 لتحقيق ذلك. يناقش الوثيقة أيضا بعض من أكثر المزالق شيوعا التي يمكن أن تتسبب في فشل مخرجات الفيديو على تجميع RateMux.

#### <u>قبل البدء</u>

#### <u>الاصطلاحات</u>

للحصول على مزيد من المعلومات حول اصطلاحات المستندات، راجع <u>اصطلاحات تلميحات Cisco التقنية</u>.

<u>المتطلبات الأساسية</u>

لا توجد متطلبات أساسية خاصة لهذا المستند.

#### <u>المكونات المستخدمة</u>

تستند المعلومات الواردة في هذا المستند إلى إصدارات البرامج والمكونات المادية أدناه.

- مجمع Cisco RateMux 6920 Advanced MPEG-2 Multiplexer
  - إصدار إنشاء برنامج Cisco RateMux Software 255

**ملاحظة:** إذا كان جهاز تجميع RateMux 6920 الخاص بك يشغل بناء برمجية أقدم من 255، فيجب عليك ترقيته لإنشاء 255 أو إصدار أحدث من خلال اتباع الإرشادات الواردة في المستند <u>كيفية ترقية البرنامج على RateMu</u> <u>C6920</u>، أو من خلال اتباع التعليمات الواردة في ملاحظات الإصدار الخاصة بالإصدار التي تقوم بالترقية إليها. لا تعمل الإجراءات الواردة في هذا المستند بشكل صحيح في إصدارات إنشاء البرامج قبل عام 255.

تم إنشاء المعلومات المُقدمة في هذا المستند من الأجهزة الموجودة في بيئة معملية خاصة. بدأت جميع الأجهزة المُستخدمة في هذا المستند بتكوين ممسوح (افتراضي). إذا كنت تعمل في شبكة مباشرة، فتأكد من فهمك للتأثير المحتمل لأي أمر قبل استخدامه.

# <u>لماذا يجب تمرير NIT PID</u>

عندما يتم إستقبال تدفق فيديو رقمي عند نهاية الرأس، يكون الدفق عادة بتنسيق مشفر. في الأنظمة القائمة على موتورولا، يستخدم نظام تشفير DigiCipher II الخاص كوسيلة لتشفير الفيديو الرقمي لمنع الوصول غير المصرح به إلى المحتوى في كل قناة.

يتعذر على RateMux 6920 Multiplexer تنفيذ أي إعادة تجميع أو ضغط على تدفقات الفيديو المشفرة، لذلك يجب عدم تشفير تدفق فيديو MPEG الوارد من تغذية قمر صناعي (مثل نهايات الرأس في السماء (HITS)) قبل تغذيته إلى RateMux 6920 Multiplexer. ويمكن القيام بذلك بواسطة جهاز Motorola IRT متصل بالإدخال الخاص بتعدد RateMux إذا تم إستخدام واجهات واجهة توسيع وحدة الاستقبال والبث طراز DigiCable (DHEI)، فيجب توصيل كبل إخراج DHEI بين مخرجات Motorola IRT ومدخل مجمع معما Matemux و

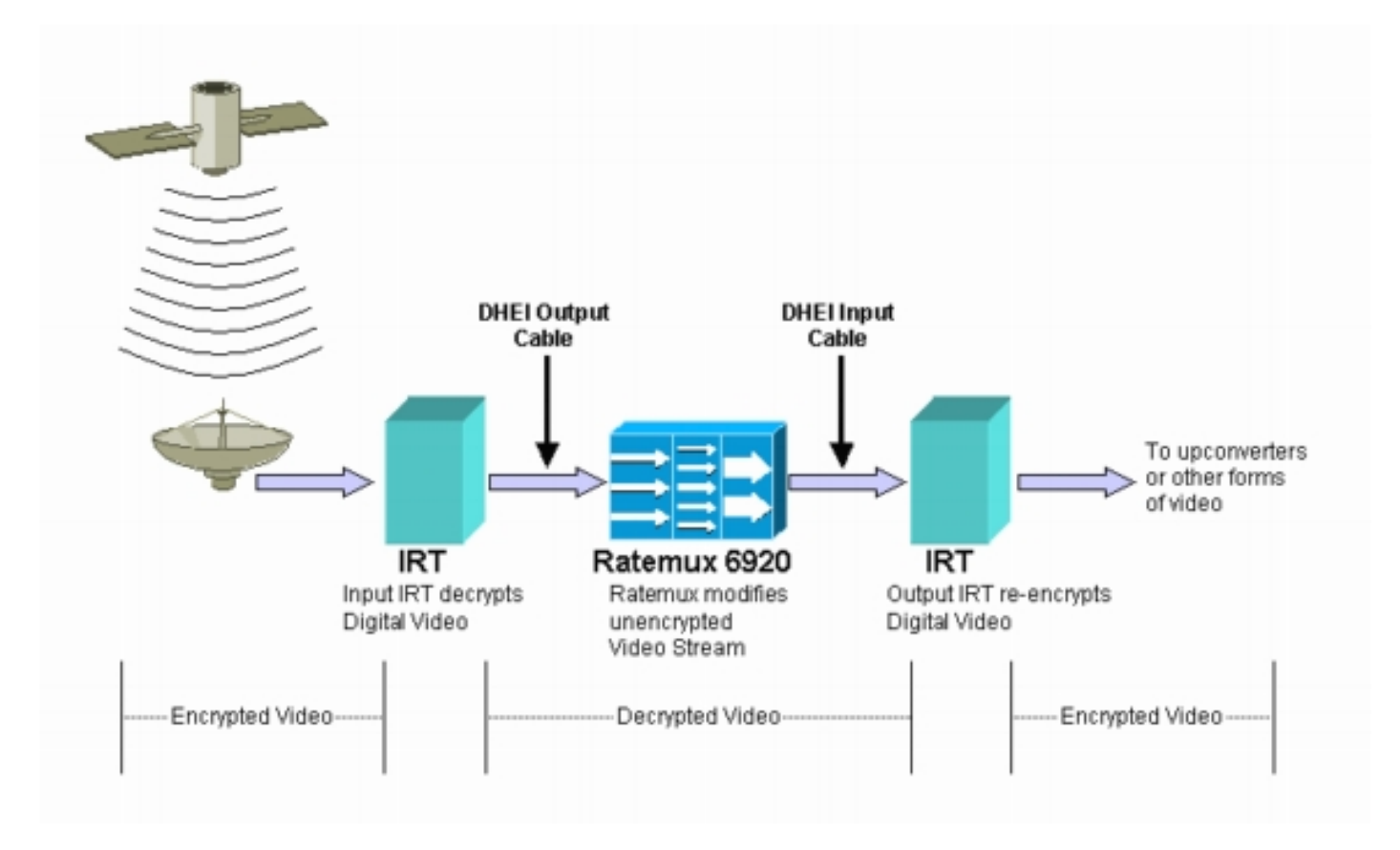

بعد أن يقوم تجميع RateMux بإعادة التجميع أو الضغط على تدفقات فيديو الإدخال، يجب إعادة تشفير تدفق الفيديو الناتج بحيث يمكن توزيعه بشكل آمن على العملاء. يتم إجراء عملية إعادة التشفير هذه بشكل طبيعي بواسطة جهاز آخر من أجهزة موتورولا IRT. إذا كانت واجهات DHEI قيد الاستخدام بين مخرجات تجميع RateMux ومدخل Motorola IRT، فيجب إستخدام كبل إدخال DHEI.

من أجل تنفيذ إعادة التشفير بشكل صحيح، يحتاج IRT للمخرجات إلى الوصول إلى معلومات ساعة النظام الصحيحة. وتنقل هذه المعلومات في تدفق MPEG الذي يرسله القمر الصناعي عبر NIT PID. مهما، افتراضيا لا يمر ال RateMux 6920 Multiplexer هذا NIT PID through من مدخل ميناء إلى إنتاج ميناء. هذا يعني أن الإنتاج IRT يعجز أن يعيد تشفير قنوات الفيديو أن هو يستلم على ه DHEI مدخل ميناء.

#### <u>لماذا يجب تعيين CA SysID على 49 47</u>

PMT PID هو جدول ينقل معلومات حول أي PIDs مرتبطة ببرنامج. يظهر الرسم التخطيطي أدناه PMT جزئي للبرنامج رقم 7.

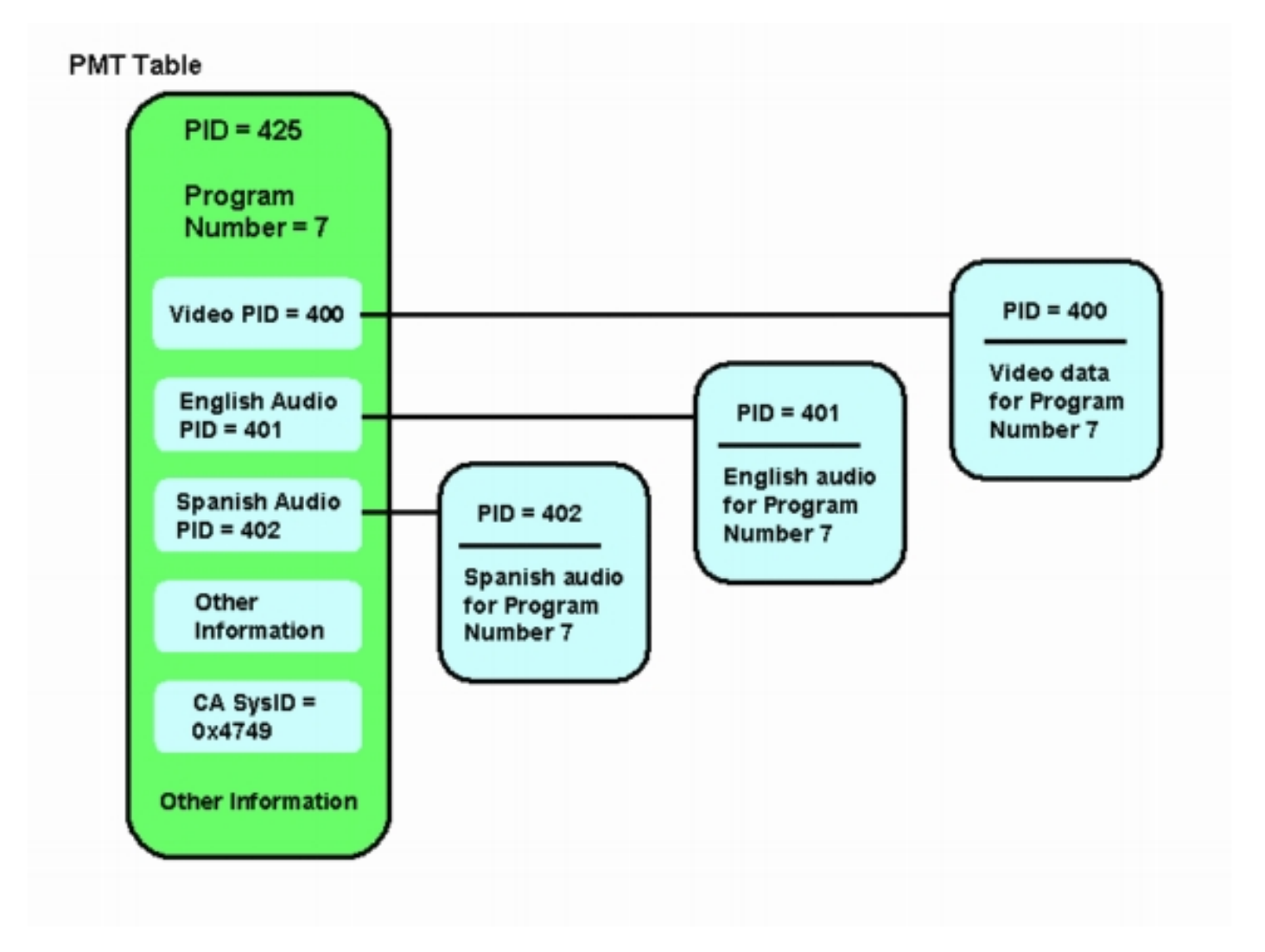

هناك ثلاث PIDs مرتبطة بهذا البرنامج، واحدة للفيديو، واثنتان للصوت. بالإضافة إلى PID ومعلومات أخرى، يحتوي PMT أيضا على معلمة تسمى معرف نظام الوصول المشروط (CA SysID). لكي يتمكن جهاز Motorola IRT من تشفير برنامج MPEG، يلزم تعيين CA SysID الخاص بهذا البرنامج على القيمة السداسعشرية 47 49. هذه القيم تتوافق مع حرفي ASCII G و ا، بالتتالي.

**ملاحظة:** يجب أن تكون هناك مسافة بين 47 و 49. بالإضافة إلى، تأكد من أن 47 49 هو النص الوحيد في المربعات. في حالة وجود أي شرط (-) أو مسافات إضافية أو أحرف أخرى، يفشل الإعداد.

# <u>تكوين RateMux إلى تمرير NIT PID</u>

تصف الخطوات التالية تكوين تجميع RateMux إلى كلمة مرور NIT PID.

1. قم بتشغيل تطبيق RateMux Manager عن طريق فتح مستعرض ويب إلى عنوان IP المقترن بمضاعف RateMux الذي ترغب في تكوينه. في المثال التالي، يكون عنوان IP الخاص بمتعدد RateMux هو 10.64.2.7. انقر فوق القائمة **حول** لإظهار صفحة تبدو مثل الصفحة الموجودة في الرسم التخطيطي أدناه. أول شيء يجب التحقق منه هو أن RateMux Multiplexer لديك يقوم بتشغيل الإصدار 255 من بناء البرنامج أو إصدار

| Edt ⊻ew Fg          | rontes Iacla j           | jeb            |                      |                                                                                                    |               |          |             |     |  |  |
|---------------------|--------------------------|----------------|----------------------|----------------------------------------------------------------------------------------------------|---------------|----------|-------------|-----|--|--|
| aa 🛃 hatto://10.64. | 2.7/about.html           |                |                      |                                                                                                    |               |          |             | • • |  |  |
|                     | Cisco                    |                |                      |                                                                                                    |               |          |             |     |  |  |
|                     |                          | Rate           | eMux® Manag          | ger                                                                                                    |               |          |             |     |  |  |
|                     | antill transmith the los |                |                      |                                                                                                    |               |          |             |     |  |  |
|                     | 1                        | December       | Transmonday          | 1                                                                                                    | Manlian       | 1        |             |     |  |  |
|                     | Abou                     | t Select       | Map                  | Hardware                                                                                                    | Rate          | Advanced | <u>Help</u> |     |  |  |
|                     |                          |                |                      |                                                                                                    |               |          |             |     |  |  |
|                     |                          |                | Circo 6              |                                                                                                    | _             |          |             |     |  |  |
|                     |                          |                | Cisco S              | ystems, In                                                                                                    | с.            |          |             |     |  |  |
|                     |                          |                | 170 West Tasman Driv | re, San Jose, CA                                                                                                    | 95134-1706    |          |             |     |  |  |
|                     |                          |                | Phone: 408-526-4     | 4000 Fax: 408-52                                                                                                    | 6-4100        |          |             |     |  |  |
|                     |                          |                | have the             | men cioco com                                                                                                    |               |          |             |     |  |  |
|                     |                          |                | mpow                 | ww.cisco.com                                                                                                    |               |          |             |     |  |  |
|                     |                          |                | RateMux              | Wersion: 25     Section: 25     Sectio | 5             |          |             |     |  |  |
|                     |                          |                | IP:                  | 10.64.2.7                                                                                                    |               |          |             |     |  |  |
|                     |                          |                | Ethernet: f          | 0.77.33.44.55                                                                                                    | -66           |          |             |     |  |  |
|                     |                          |                | Ethernet o           | 012210074100                                                                                                    |               |          |             |     |  |  |
|                     | Softwa                   | re Modules     |                      |                                                                                                    |               |          |             |     |  |  |
|                     |                          |                |                      |                                                                                                    |               |          |             |     |  |  |
|                     | Slot                     | Board<br>TVSP2 | Mo                   | dule                                                                                                    | Version<br>24 | Boarc    | linto       |     |  |  |
|                     |                          | Doro.          | PARAMS               |                                                                                                    | PARAMS        |          |             |     |  |  |
|                     |                          |                | DSPD1AG1             |                                                                                                    | 255           |          |             |     |  |  |
|                     |                          |                | DSPDIAG2             |                                                                                                    | Invalid       |          |             |     |  |  |
|                     |                          |                |                      |                                                                                                    |               |          |             |     |  |  |

2. بالإضافة إلى إصدار إصدار إنشاء البرنامج 255 أو إصدار أحدث، يجب أن تكون إصدارات البرامج على كل بطاقة في تجميع RateMux 6900 في الإصدار 2.4 أو إصدار أحدث. يجب أيضا التأكد من أن رقم الإصدار في جميع بطاقات RateMux هو نفسه.يمكن عرض أرقام إصدارات البرامج على كل بطاقة من خلال التمرير لأسفل في صفحة "حول"، كما هو موضح في الرسم التخطيطي أدناه.

| File Edit Vesu       | Favorites Tools   | Heb           |          |         |            |  |
|----------------------|-------------------|---------------|----------|---------|------------|--|
| datess 🕘 http://10.6 | 64.2.7/about.html |               |          |         |            |  |
|                      | Softwa            |               |          |         |            |  |
|                      | Skit              | Board         | Module   | Version | Board info |  |
|                      | 0                 | DSP3          |          | 24      |            |  |
|                      |                   |               | PARAMS   | PARAMS  |            |  |
|                      |                   |               | DSPDIAG1 | 255     |            |  |
|                      |                   |               | DSPDIAG2 | Invalid |            |  |
|                      |                   |               | DSPDIAG3 | 255     |            |  |
|                      |                   |               | DSPD1AG4 | 255     |            |  |
|                      |                   |               | FPGALOAD | 255     |            |  |
|                      | 1                 | DSP3          |          | 24      |            |  |
|                      |                   |               | PARAMS   | PARAMS  |            |  |
|                      |                   |               | DSPDIAG1 | 255     |            |  |
|                      |                   |               | DSPDIAG2 | Invalid |            |  |
|                      |                   |               | DSPDIAG3 | 255     |            |  |
|                      |                   |               | DSPDIAG4 | 255     |            |  |
|                      |                   |               | FPGALOAD | 255     |            |  |
|                      | 2                 | DHEI IO R3    |          | 24      |            |  |
|                      |                   |               | PARAMS   | PARAMS  |            |  |
|                      |                   |               | DSPDIAG1 | 255     |            |  |
|                      |                   |               | DSPDIAG2 | 255     |            |  |
|                      |                   |               | DSPDIAG3 | 255     |            |  |
|                      |                   |               | DSPDIAG4 | 255     |            |  |
|                      |                   |               | FPGALOAD | 255     |            |  |
|                      | 3                 | DVB_IO_R2     |          | 24      |            |  |
|                      |                   | In the second | PARAMS   | PARAMS  |            |  |
|                      |                   |               | DSPDIAGI | 255     |            |  |
|                      |                   |               | DSPDIAG2 | 255     |            |  |
|                      |                   |               | DSPD1AG3 | 255     |            |  |
|                      |                   |               | DSPD1AG4 | 255     |            |  |
|                      |                   |               | FPGALOAD | 255     |            |  |
|                      | 4                 | DSP3          |          | 24      |            |  |
|                      |                   |               | PARAMS   | PARAMS  |            |  |

- 3. انتقل إلى صفحة تحديد البرنامج. للقيام بذلك:انقر فوق **تحديد البرنامج** في أعلى صفحة الويب.تأكد من تحديد منفذ الإخراج الصحيح في المربع المنسدل الإخراج.انقر فوق الزر **إعادة البناء** لتحديث صفحة التكوين.**ملاحظة:** من المهم أن تنقر فوق **إعادة الإنشاء** قبل إجراء أي تغييرات على تكوين تجميع RateMux؛ وإلا، فسيفقد أي تكوين سابق تم إدخاله.
- 4. إذا كنت قد انتهيت بالفعل من تكوين تجميع RateMux لإعادة تعيين بعض البرامج، فسيبدو العرض مشابها للشكل أدناه. إذا لم تقم بعد بتكوين تجميع RateMux لإعادة تعيين البرامج، فارجع إلى <u>ملاحظات إصدار برنامج</u> <u>RateMux</u> للحصول على تعليمات حول الإصدار الجاري تشغيله من البرنامج.

| About       Program<br>Select       Transponder<br>Map       Hardware       Monitor<br>Rate       Advanced       Help         Output       Stot 2,Module 3       Tsld       0x723       Nit Fid          Bitrate       26970352       Clock       Internal 29 2657M       Packet Gap       16         Pistrate       500       Number of Daps       3       Nulls       0         CA SysED(hex)         94m0       Medum       Stot 3,Module 0       1         1       41       16       17         s4m0       Medum       Stot 3,Module 0       5         7       425       400       401         s4m2       Medum       Stot 3,Module 0       7         Tsid        s4m2       Medum       Stot 3,Module 0       7         Tsid        s4m2       Medum       Stot 3,Module 0       7         Tsid        s4m2       Medum       Stot 3,Module 0       7         Tsid        s4m2       Medum       Stot 3,Module 0       7         Cutput       Stot 2,Module 3        s4m2       Medum | Cisco Systems<br>attilition RateMux® Manager                                                                                                    |  |  |  |  |  |  |  |  |
|----------------------------------------------------------------------------------------------------|----------------------------------------------------------------------------------------------------|--|--|--|--|--|--|--|--|
| Output       Ster 2, Module 3       Tsid       0x723       Nit Fid          Bitrate       26970352       Clock       Internal 29 265734       Packet Gap       16         Psirate       500       Number of Dsps       3       Nulls       0         CA SysiD(hex)              Pres#       Name       PmtPid       Pids       Resource       GOS       Source       OilgProg#         1       41       16       Teletext       Other            1       41       16       Teletext       Other            297       272       273               7       425       400       401                                                                                                    | AboutProgram<br>SelectTransponder<br>MapHardwareMonitor<br>RateAdvancedHelp                                                                                                    |  |  |  |  |  |  |  |  |
| Pisirate         500         Number of Dsps         3         Nulls         0           CA SysID(hex)             00S         Source         OrigProg#           1         41         16         17           s4m0         Medium         Stot 3,Module 0         1           5         297         272         273           s4m1         Medium         Stot 3,Module 0         5           7         425         400         401           s4m2         Medium         Stot 3,Module 0         7           Toput SI collection not running           Output         Stot2.Module 3         Tsid         -         -         Nulls         0           CA SysD(hex)         -           QAM         QAM64         Petresh QAM         Retesh QAM         0         -           Output         Bitrate         26970350         Clock         Internal 29.2657M         -           DHEI Packet Gao         15         -         -         -         -         -                          | Output Stor 2, Module 3 Tsid 0e/723 Nit Pid<br>Bitrete 26970352 Clock Internal 29 2657M Packet Gap 16                                                                                                    |  |  |  |  |  |  |  |  |
| 1       41       16       17         s4m0       Medum       Slot 3, Module 0       1         5       297       272       273         s4m1       Medum       Slot 3, Module 0       5         7       425       400       401         s4m2       Medum       Slot 3, Module 0       7         Input SI collection not running         Tsid         Output       Slot 2, Module 3       Tsid          Psirate       500       Number of Dsps        Nulls       0         CA Sys D(hex)         Petresh GAM         Output, Bitrate         Output, Bitrate         DHEJ Packet Gao                                                                                                    | Priste 500 Number of Daps 3 Nulls 0<br>CA SysID(hex)<br>Prist# Name PmtPid Pids Resource QOS Source OrigProg#                                                                                                    |  |  |  |  |  |  |  |  |
|                                                                                                    | 1         41         16         17           s4m0         Medium         Slot 3,Module 0         1           5         297         272         273           s4m1         Medium         Slot 3,Module 0         5           7         425         400         401           s4m2         Medium         Slot 3,Module 0         7 |  |  |  |  |  |  |  |  |
| Psirate 500 Number of Dsps - Nulls 0<br>CA SysD(hex) - QAM QAM64 - Retresh QAM Qutput: Bitrate 26970350 Clock Internal 29.2657M - DHEJ Packet Gap 16                                                                                                    | * Input SI collection not running<br>Output Stot2.Module 3                                                                                                    |  |  |  |  |  |  |  |  |
| QAM QAM64 ■ Retresh GAM Output Bitrate 26970350 Clock Internal 29 2657M ■ DHEJ Packet Gap 16                                                                                                    | Psirate 500 Number of Dsps - Nulls 0<br>CA SysD(hex) -                                                                                                    |  |  |  |  |  |  |  |  |
|                                                                                                    | QAM         QAM64 ≤         Retresh GAM           Output Bitrate         26970350         Clock         Internal 29.2657M €           DHELPacket Gap         16                                                                                                    |  |  |  |  |  |  |  |  |

5. انقر زر EditPassThru وانتقل إلى أسفل في وسط صفحات الويب المعروضة. يجب أن ترى شيئا شبيها بالرقم التالي:

| RateMux Manager - Microsoft Internet Explorer                                                                                                    | - 81             |
|----------------------------------------------------------------------------------------------------|------------------|
| Ele Edit View Favorites Indo Help                                                                                                    |                  |
| Jácos 😰 http://10.64.2.7/edilpass.html                                                                                                    | <u>د المراجع</u> |
| Output Slot 2, Module 3 Tsid 0x723 Nit Pid                                                                                                    | -                |
| Bitrate 26970352 Clock Internal 29.2657M Packet Gap 16                                                                                                    |                  |
| CA SusID(hex)                                                                                                    |                  |
| Prog# Name PmtPid Video Audio Teletext Other Resource QOS Source OrigProg#                                                                                                    |                  |
| 1         41         16         17          s4m0         Medium         Slot 3,Module 0         1           5         297         272         273           s4m1         Medium         Slot 3,Module 0         5           7         425         400         401           s4m2         Medium         Slot 3,Module 0         7 |                  |
| * Input SI collection not running                                                                                                    |                  |
| Output Stat 2, Module 3 Tsid (0x723<br>Psirate 500 Number of Dsps 3 Nullis 0                                                                                                    |                  |
| CA SysD(hex)                                                                                                    |                  |
| QAM         QAM64         Patresh QAM           Output Bitrate         26970352         Clock         Internal 29.2657M           DHEI Packet Gap         16                                                                                                    |                  |
| Apply EditMeps Edit00S EditPessThru EditList Rebuild ForceMep                                                                                                    |                  |
| Nit PID Table 4094 Stot 3,Module 0<br>4094 Stot 6,Module 0                                                                                                    |                  |
| Remap Input Pid Output Pid Source                                                                                                    |                  |
| Slot 2.Module 0                                                                                                    |                  |
| E F Slot 2, Module D                                                                                                    |                  |
| E F F Slot 2,Module 0                                                                                                    |                  |
|                                                                                                    | Internal         |

6. نحو أسفل الصفحة، يظهر مجمع RateMux جدولا يشير إلى رقم PID ومنافذ الإدخال التي توجد عليها معرفات

NIT. في هذه الحالة، مدخل ميناء slot3، وحدة نمطية 0 و slot 6، وحدة نمطية 0 يتلقى NIT PIDs حاضر. عادة ما يكون رقم معرف NIT 4094.

7. في هذه المرحلة، أنت ينبغي قررت أي مدخل ميناء أن يمر ال NIT PID من إلى مخرجاتنا المحددة. في الحالة الموضحة في الرسم التخطيطي أدناه، تم إتخاذ قرار بالمرور عبر معرف NIT من الفتحة 6، الوحدة النمطية 0 لأن الدفق الوارد من منفذ الإدخال هذا يميل إلى أن يكون أكثر موثوقية. أرقام معرف العملية الخاصة بالإدخال وإخراج PID هي نفسها التي تم رؤيتها في جدول معرف العملية غير المتصل

| For Ten L          | gvorites Iools Help                                                                                             |                   |                                                                                                    |                                                                                                    |             |
|--------------------|----------------------------------------------------------------------------------------------------|-------------------|----------------------------------------------------------------------------------------------------|----------------------------------------------------------------------------------------------------|-------------|
| ess 🕘 http://10.64 | 1,2,7/edilpass.html                                                                                             |                   |                                                                                                    |                                                                                                    | ري <u>م</u> |
|                    | " Input SI co                                                                                                   | ollection not run | ning                                                                                                    |                                                                                                    |             |
|                    | Output                                                                                                    | Slot 2 Modul      |                                                                                                    | Tsld 0x723                                                                                                    |             |
|                    | Psirate                                                                                                    | 500               | Number of Dsps                                                                                                    | 3 Nuls 0                                                                                                    |             |
|                    | 1 511 64.6                                                                                                    | CA SvsD/b         | avi                                                                                                    |                                                                                                    |             |
|                    | and the state of the state of the state of the state of the state of the state of the state of the state of the | DAM               | DANE A                                                                                                    | Patrack Oak                                                                                                    |             |
|                    | Outro                                                                                                    | ut Bitrate        | 26920352                                                                                                    | Clock Internal 29 2657M -                                                                                                    |             |
|                    | DHELP                                                                                                    | Packet Gao        | 16                                                                                                    | Crock Internal carearing                                                                                                    |             |
|                    | Cr Cr                                                                                                    | denier orde       |                                                                                                    |                                                                                                    |             |
|                    | Apply Ec                                                                                                    | ditMaps Edit00    | DS EditPessThru                                                                                                    | EditList Rebuild ForceMap                                                                                                    |             |
|                    |                                                                                                    |                   |                                                                                                    |                                                                                                    |             |
|                    |                                                                                                    |                   | A004 Stat 3 M                                                                                                    | rce                                                                                                    |             |
|                    |                                                                                                    |                   |                                                                                                    |                                                                                                    |             |
|                    |                                                                                                    |                   | 4094 Slot 6.Mc                                                                                                    | scrate 0                                                                                                    |             |
|                    |                                                                                                    |                   | 4094 Slot 6,Mo                                                                                                    | sane 0<br>satule 0                                                                                                    |             |
|                    | Remap                                                                                                    | Input Pic         | 4094 Stat 6 Ma                                                                                                    | sane 0<br>sane 0<br>Source                                                                                                    |             |
|                    | Remap                                                                                                    | Input Pic         | 4094 Slot 6 Mo                                                                                                    | sane 0<br>sane 0<br>Source                                                                                                    |             |
|                    | Remap                                                                                                    | Input Pic         | 4094 Stot 6,Mo<br>4094 Stot 6,Mo<br>4094 F                                                                                      | Source<br>Store Module 0<br>Store Module 0                                                                                                    |             |
|                    | Remap                                                                                                    | agga<br>agga<br>F | 4094 Stot 6.Ma<br>4094 F                                                                                                    | State 0 Source State Module 0 State Module 0 State Module 0 State 2 Module 0 State 2 Module 0                                                                                                    |             |
|                    | Remap                                                                                                    | Input Pic         | 4094 Stot 6,Mo                                                                                                    | Source StoteModifiel StoteModifiel StoteModifiel StoteModule StoteModule Stote |             |
|                    | Remap                                                                                                    | Input Pic         | 4094 Stot 6,Mo                                                                                                    | State 0 Source State Medica 0 State Medica 0 State 2, Medica 0 State 2, Medica 0 Sta |             |
|                    | Remap                                                                                                    | Input Pic         | 4094 Stot 6,Mo                                                                                                    | Source Stot & Module 0 Stot 2.Module 0 Stot 2. |             |
|                    | Remap                                                                                                    | Input Pic         | 4094 Stot 6,Mo<br>4094 F                                                                                                    | Source Stot 2.Module 0 Stot 2.Module 0 Stot 2. |             |
|                    | Remap                                                                                                    | 4094<br>          | 4094 Stot 6,Md                                                                                                    | Source Stot&Module 0 Stot 2.Module 0 Stot 2.Mo |             |
|                    | Remap                                                                                                    | 4094<br>          | 4094 Stot 6,M4<br>4094 Stot 6,M4<br>4094 F                                                                                      | Source Stot & Source Stot & Module 0 Stot 2.Module 0 Stot 2.Mo |             |
|                    | Remap                                                                                                    | 4094<br>          | 4094 Stot 6.Md                                                                                                    | Source Stot 2.Module 0 Stot 2.Module 0 Stot 2. |             |
|                    | Remap                                                                                                    | 14094<br>         | 4094 Stot 6.Ma<br>4094 Stot 6.Ma<br>P<br>P<br>P<br>P<br>P<br>P<br>P<br>P<br>P<br>P<br>P<br>P<br>P<br>P<br>P<br>P<br>P<br>P<br>P | Sale 0 Source Stot 2.Module 0 Stot 2.Module 0  |             |

8. بعد تحديد NIT PID ل PassThru، انقر فوق الزر **تطبيق** وتظهر صفحة مماثلة لما يلي. يظهر الآن PID عبر NIT في أعلى صفحة الويب المعروضة.

| CISCO SYSTEMS<br>att human Manager |                                        |                                                |                                             |                                                  |                                   |                  |  |  |
|------------------------------------|----------------------------------------|------------------------------------------------|---------------------------------------------|--------------------------------------------------|-----------------------------------|------------------|--|--|
| About                              | Program<br>Select                      | Transponder<br>Map                             | Hardware                                    | Monitor<br>Rate                                  | Advanced                          | Help             |  |  |
| Outpu<br>Bitrate                   | t Slot 2,M<br>26970352<br>Psirate      | odale 3<br>Clock Int<br>500                    | Tsld 0a<br>emal 29 2657M<br>Number o        | 723<br>f Dsps                                    | Nit Pid 4<br>Packet Gap<br>3 Nulk | 094<br>16<br>5 0 |  |  |
| C<br>Prog# Na<br>1                 | A SysID(hex)<br>me PmtPid Vic<br>41 10 | Pids<br>Pids<br>deo Audio Teletext 0<br>5 17   | Resource<br>- s4m0                          | QOS<br>Medium Slo                                | Source (                          | OngProg#         |  |  |
| 5                                  | 297 21<br>425 4(                       | 72 273<br>10 401<br>PassThru Pid Or<br>4094 40 | - s4m.1<br>- s4m.2<br>iginal Pid<br>94 Stot | Medium Slo<br>Medium Slo<br>Source<br>6 Module 0 | t 3,Module 0<br>t 3,Module 0      | 7                |  |  |
| * Input S                          | I collection n                         | ot running                                     |                                             |                                                  |                                   |                  |  |  |
| Out;<br>Psirate                    | Slot<br>500<br>CA S                    | 2.Module 3 💌<br>Number i<br>VsD(hex)           | of Dsps                                     | Tsid                                             | 0x723<br> Julis  0                |                  |  |  |
| 0                                  | QAM<br>utput Bitrate                   | QAM64 💌<br>26970352                            | Re                                          | tresh QAM                                        | nal 29.2657M 💌                    |                  |  |  |

9. عند هذه النقطة يجب أن يتلقى IRT الناتج NIT PID. يلزم الآن إعادة تكوين IRT الخاص بالمخرجات لقبول تدفق DHEI الآتي من تجميع RateMux بدلا من قبول الإدخال من تدفق القمر الصناعي. يمكن القيام بذلك باستخدام قائمة التحكم في DHEI على IRT. يجب تغيير قيمة **DHEI في** الحقل من *غير محدد* إلى *محدد.* والقيام بذلك يسمح ل IRT بقبول الفيديو والصوت والبيانات وتدفق NIT من منفذ إدخال DHEI بدلا من إدخال القمر الصناعي الافتراضي K-band. راجع وثائق IRT للحصول على مزيد من المعلومات.

# <u>تكوين RateMux لتعيين CA SysID إلى 49 47</u>

تصف الخطوات التالية تكوين مضاعف RateMux لتعيين CA SysID على 49 47.

- 1. قم بتشغيل تطبيق RateMux Manager عن طريق فتح مستعرض ويب والاستعراض إلى عنوان IP المقترن بمتعدد RateMux الذي ترغب في تكوينه. وفقا للقسم الأخير، يحتاج تجميع RateMux إلى أن يتم تشغيل بناء البرنامج 255 أو إصدار أحدث حتى يعمل هذا الإجراء بشكل صحيح، لذلك أستخدم صفحة About لتأكيد أن تجميع RateMux يشغل الإصدار الصحيح من البرنامج.
- 2. لتعيين CA SysID، انتقل إلى صفحة "تحديد البرنامج" وانقر فوق الزر **إعادة البناء.ملاحظة:** من المهم أن تنقر فوق **إعادة البناء** قبل إجراء أي تغييرات على تكوين تجميع RateMux الخاص بك، وإلا فقد أي تكوينات سابقة تم إدخالها.
- 3. في الحقل الفارغ المسمى CA SysID(hex) الموجود أسفل الصفحة، أدخل القيم السداسية العشرية 47 49. يجب أن تبدو صفحة إدارة المعدل الخاص بك مماثلة للصفحة الموجودة في الرسم التخطيطي أدناه.**ملاحظة:** يجب أن تكون هناك مسافة بين 47 و 49.

| RateMux Manager      | r - Microsoft Internet Explorer                                                                                | - 6  |
|----------------------|----------------------------------------------------------------------------------------------------|------|
| Ele Edt ⊻iew         | Fgriorites Lode Help                                                                                           | 1    |
| ddress 🕘 hitp://10.1 | 164.2.7 Ashroch. Html                                                                                          | • PG |
|                      | Bitrata 06070252 Clark Terreral 29 2657M Parket Gap 16                                                         |      |
|                      | Psirate St0 Number of Dans 3 Nulls 0                                                                           |      |
|                      | CA SysID(hex)                                                                                                  |      |
|                      | Patricipant Alter Annual Pds contains a training and a second second second second second second second second |      |
|                      | Prog# Name PmtPid Video Audio Teletext Other Resource GOS Source OngProg#                                      |      |
|                      | 1 41 16 17 a4m0 Medium Slot 3, Module 0 1                                                                      |      |
|                      | 5 297 272 273 s4m1 Medium Slot 3, Module 0 5                                                                   |      |
|                      | 7 425 400 401 s4m2 Medum Slot 3, Module 0 7                                                                    |      |
|                      | PassThru Pid   Original Pid   Source                                                                           |      |
|                      | 4094 4094 Slot 6_Module 0                                                                                      |      |
|                      | I Input St collection not running                                                                              |      |
|                      | input Si collection not running                                                                                |      |
|                      | Output Stat 2 Medule 3 V                                                                                       |      |
|                      |                                                                                                    |      |
|                      | Psirate 500 Number of Daps 13 Nulls 10                                                                         |      |
|                      | CA SysD(hex) 47.49                                                                                             |      |
|                      | Retresh GAM Proventing GAM64 - Retresh GAM                                                                     |      |
|                      | Output Bitrate 26970352 Clock Internal 29 2657M                                                                |      |
|                      | DHELPacket Gap 18                                                                                              |      |
|                      |                                                                                                    |      |
|                      | Apply EditMaps EditOOS EditPossThru EditList Rebuild ForceMap                                                  |      |
|                      |                                                                                                    |      |
|                      | Salact Drast Name CretDid Pids DraDid FamDid Saures                                                            |      |
|                      | Select Plage Harle Place Video Audio Teletext Other Point Collect Socies                                       |      |
|                      |                                                                                                    |      |
|                      | 2 105 80 81 80 105 Slot 3, Module 0                                                                            |      |
|                      | □ 3 169 144 145 144 169 Slot 3,Module 0                                                                        |      |
|                      | 4 233 208 209 208 233 Slot 3,Module 0                                                                          |      |
|                      | ₩ 5 297 272 273 Z72 297 Slot 3,Module 0                                                                        |      |
|                      | 0 361 336 337 336 361 Slot 3,Module 0                                                                          |      |
| Dores                | 475 ANN 401 ANN 425 Stort Modele N                                                                             |      |

4. في هذه المرحلة، انقر فوق **تطبيق** لحفظ التغيير. يجب أن يعرض "مدير RateMux" الآن معرف نظام CA المعين على 47 49 في الجزء العلوي من

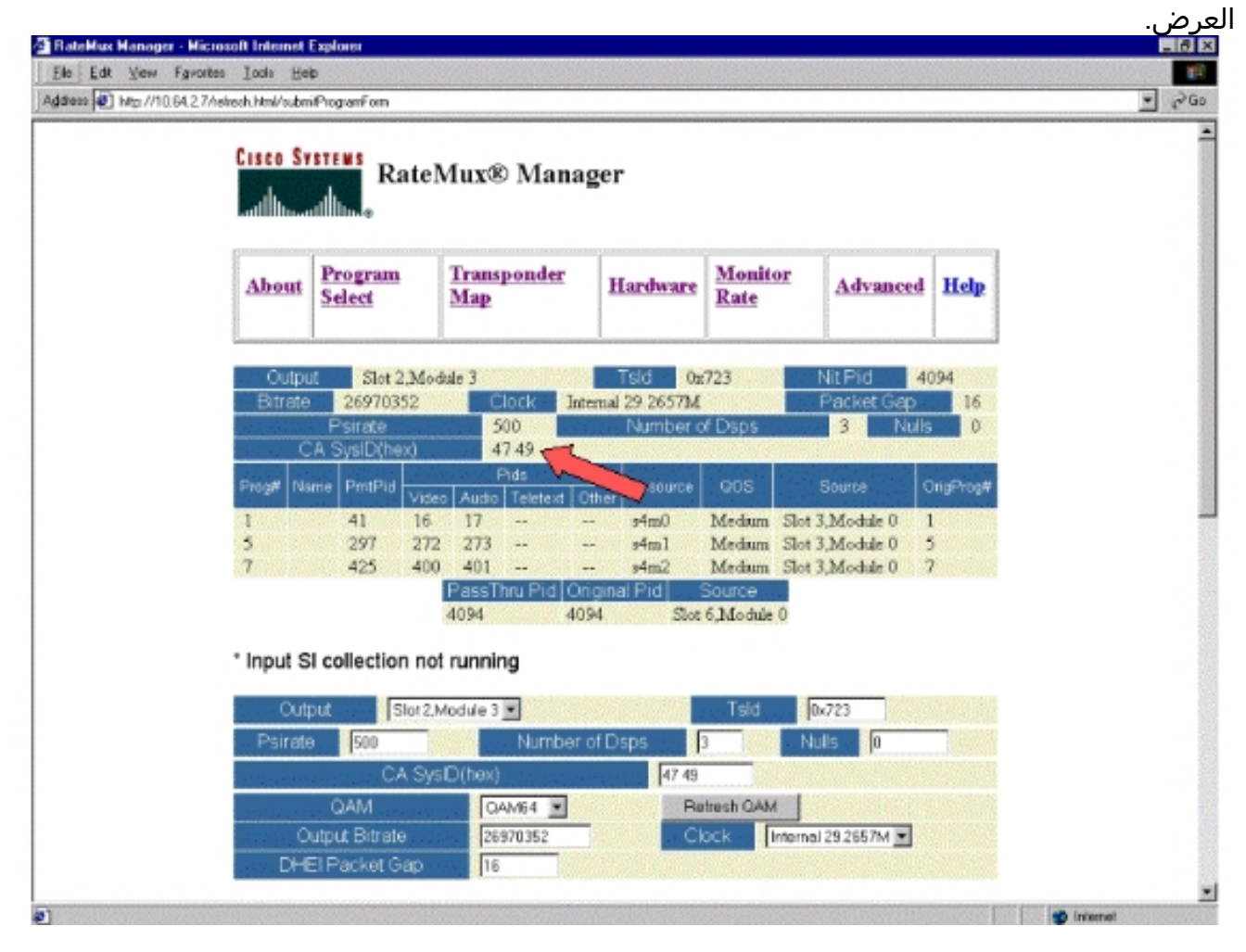

5. يتم الآن تعيين CA SysID على 47 49 (GI) بواسطة تجميع RateMux على تدفق MPEG للإخراج. قد تحتاج أيضا إلى تشغيل دورة المخرجات (بثثت) IRT إذا لم يكن هناك إخراج فيديو.

## <u>الأسئلة المتداولة حول أستكشاف الأخطاء وإصلاحها</u>

<u>حاولت تمرير NIT PID وتعيين CA SysiD إلى 47 49؛ ومع ذلك، لا أزال غير قادر على تلقي أي قنوات فيديو من هذا</u> RateMux. ماذا علي أن أفعل؟

- تأكد من إمكانية رؤية قنوات الفيديو المطلوبة في صفحة تحديد البرنامج في إدارة RateMux.
  - تأكد من أنك تقوم بتشغيل الإصدار 255 من البرنامج أو إصدار أحدث.
- تأكد من تعيين IRT للإخراج على قبول الإدخال من منفذ DHEI للإدخال بدلا من إدخال قمر صناعي للنطاق K.
  - تأكد من إستخدام كبل إدخال DHEI لتوصيل إخراج تجميع RateMux بمنفذ الإدخال الخاص ب IRT الإرسال وكبل إخراج DHEI لتوصيل إدخال مجمع RateMux بمنفذ الإخراج الخاص ب IRT المستلم.
    - قد تحتاج أيضا إلى تشغيل دورة المخرجات (بثثت) IRT إذا فشل كل ما سبق.

**ملاحظة:** إذا لم يكن هناك خرج فيديو بعد دوران الطاقة في وحدة المعالجة المركزية (IRT)، فحاول إعادة ضبط بطاقات الفيديو هذه.

**تحذير:** تأكد من إيقاف تشغيل مجمع RateMux قبل السحب أو إدراج أي بطاقات، حيث أن البطاقات غير قابلة للتبديل دون إيقاف التشغيل.

عندما مررت عبر NIT PID، أو قمت بتعيين CA SysiD إلى 47 49، كل البرامج الخاصة بي إختفت من تكوين RateMux. ماذا علي أن أفعل؟

قد تكون نسيت النقر فوق الزر **إعادة البناء** قبل إجراء تغيير في التكوين. في هذه المرحلة يجب إعادة إدخال البرامج والتعيينات يدويا في مجمع RateMux.

قد تحتاج أيضا إلى تشغيل دورة المخرجات (بثثت) IRT إذا فشل كل ما سبق.

<u>لا أستطيع أن أرى أي NIT PIDs لكي يمر من خلال شاشة تحرير Pass Thru. ماذا علي أن أفعل؟</u>

إذا لم تتمكن من رؤية أي معرفات NIT معروضة على صفحة تحرير Pass Thru، فعليك التأكد من تشغيل إصدار البرنامج 255 أو إصدار أحدث، ومن أن الموفر الذي يرسل لك موجز ويب يرسل معرف NIT مع ساعة النظام من خلال موجز الفيديو الخاص بك.

قد تحتاج أيضا إلى تشغيل دورة المخرجات (بثثت) IRT إذا فشل كل ما سبق.

#### <u>ما هو المكون المسؤول عن توفير الساعة؟</u>

هناك عدد من الساعات المختلفة غير المتزامنة عادة التي تعد جزءا من تدفق النقل. وهي:

- ساعة تدفق النقلبالنسبة لمخرجات مؤشر DHEI، يجب الحصول على ساعة تدفق النقل من بطاقة الإدخال/الإخراج DHEI للحصول على خرج معدل السعة الرباعي (QAM) بسرعة 256.بالنسبة لإخراج DHEI بمعدل A6 QAM، يمكن الحصول على ساعة تدفق النقل بواسطة تدفق نقل إدخال DHEI إلى تجميع RateMux، أو قد يتم الحصول عليها بواسطة بطاقة OHEI إذا كان هذا يتم إخراجها بواسطة بطاقة -DHEI بواسطة تجميع ASI. هذا يمكن تحديده في واجهة المستخدم الرسومية.بالنسبة لإخراج ASI، يتم توفير ساعة تدفق النقل بواسطة تجميع بواسطة بطاقة OHEI إذا كان هذا يتم إخراجها بواسطة بطاقة OHEI بواسطة بطاقة -DHEI بواسطة تجميع RateMux.
- ساعة PCR— يتم تمرير ساعة PCR من خلال تجميع RateMux ويتم الحصول عليها عادة من قبل جهاز تشفير MPEG. يقوم المضاعف RateMux بضبط الطوابع الزمنية ل PCR أثناء إعادة تجميع تدفقات النقل.**ملاحظة:**

يتم إستخدام PCR لقفل الساعة المرجعية 27 ميجاهرتز في جهاز فك التشفير MPEG بالساعة 27 ميجاهرتز في جهاز الترميز MPEG.

- **وقت الساعة النهارية** عندما يكون إخراج RateMux Multiplexer متصلا ب IRT إرسال، يجب تكوين RateMux multiplexer للانتقال من خلال NIT PID من أحد تدفقات البت للإدخال (كما هو موضح في هذا المستند). يحتوي NIT PID هذا على معلومات الوقت من اليوم التي يحتاجها IRT للتخويل.
  - ال 270Mbps ASI Stream هذه الساعة مصدرها بطاقة ASI I.

#### <u>معلومات ذات صلة</u>

• <u>الدعم الفني - Cisco Systems</u>

ةمجرتاا مذه لوح

تمجرت Cisco تايان تايانق تال نم قعومجم مادختساب دنتسمل اذه Cisco تمجرت ملاعل العامي عيمج يف نيم دختسمل لمعد يوتحم ميدقت لقيرشبل و امك ققيقد نوكت نل قيل قمجرت لضفاً نأ قظعالم يجرُي .قصاخل امهتغلب Cisco ياخت .فرتحم مجرتم اممدقي يتل القيفارت عال قمجرت اعم ل احل اوه يل إ أم اد عوجرل اب يصوُتو تامجرت الاذة ققد نع اهتي لوئسم Systems الما يا إ أم الا عنه يل الان الانتيام الال الانتيال الانت الما